# Logan City Council

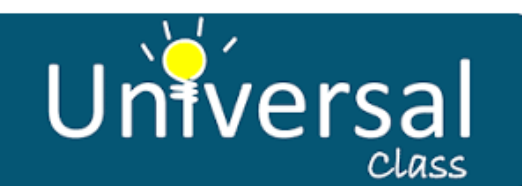

# Learn something new today with Universal Class education courses, available now on the LCC Library website.

### Get Started:

- 1. Access Universal Class from the Logan City Council Libraries website loganlibraries.org
- 2. Click on Discover > eResources > Lifelong Learning > Universal Class.
- 3. Enter your Library Card number and PIN when prompted.
- 4. If you are a new user click on <u>Register Now!</u> Or click on <u>Sign in</u> if you already have an account.
- 5. To register you will be asked to create a username and password and enter your name and email address.

## How to Use:

- 1. Log in with your username and password.
- 2. Navigate to <u>Course Catalogue</u> along the top of your screen to select a course by browsing the areas of study.
  - a. Clicking on a course will bring you to the course description page where you can read lesson plans and course outcomes.
- **3.** Once you have selected a course click on the green <u>Join this Course</u> button in the course description page, then <u>Confirm Course</u>.
  - **a.** You may be asked to choose to complete the course by Video Only Mode (no certificate) or including assignments and exams (to gain a certificate).
- 4. Navigate to *My Classes* and choose *Enter Course*, you can now start working through each lesson at your own pace.
  - **a.** You can also look at Learning Outcomes or get involved in the class forums (not available in Video Only Mode).
- 5. Submitting assessments:
  - a. Click on the link under Lesson Assignments to view your assessment.
  - b. You may type your assessments in the box provided, or,
  - **c.** To attach a file follow the link as prompted and click browse to choose a file you have saved to your computer. Click <u>Upload File</u>.
  - d. Click <u>Submit this Assignment</u>.

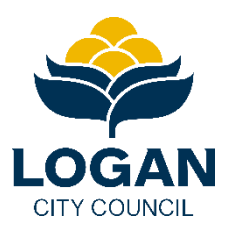

# Logan City Council

#### Tips:

- You have **6 months to complete a course**. If at the end of six months you haven't finished simply reregister to pick up from where you left off.
- You can register for up to **5 courses** at one time.
- Instructors are available to answer questions, give feedback and assess your performance. You can contact the course instructor at any time by logging into the *Virtual Classroom* and using <u>Class Email</u> (under the *Communications* tab).
- Most courses can be **completed within 10-20 hours**. To find out how long it will take to complete a course, take the course CEUs and multiply that number by 10. For example, a 1.4 CEU course can be completed in 14 hours.
- Any **certificates** that you have gained will always be available for you to view and download under *My Classes* > *Account Options*.
- You can **withdraw** from a course at any time. Click on *My Classes*, then *Account Options*, *Manage Settings*. From here you can withdraw from the course of your choosing by clicking on <u>Withdraw from</u> <u>Course</u>.

### Available Courses:

Thousands of free courses are available in the following subject areas:

- Accounting
- Alternative Medicine
- Arts, Crafts & Hobbies
- Business
- Career Training
- Computer Training
- Entrepreneurship
- Finance
- General Education
- Health & Medicine
- History
- Home schooling
- How to / do it yourself
- Language Arts
- Law/Legal/Criminal

- Mathematics
- Office Skills
- Parenting & Family
- Personal Development
- Pet & Animal Care
- Psychology
- Real Estate
- Science
- Social Work
- Special Education
- Spiritual Studies
- Teacher Resources
- Test Preparation
- Web Development
- Writing Skills

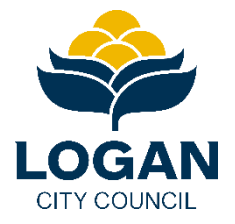